# Installer les polices Microsoft Windows dans Ubuntu 16.04

Si vous avez un double système d'amorçage Linux / Windows, vous pouvez facilement installer les polices MS à partir du lecteur Windows C.

# **Pré-requis**

Tout ce que vous avez à faire est de monter la partition Windows (C:/Windows).

Je suppose que vous avez monté la partition C:/Windows dans le répertoire /windows dans linux.

# Première étape

#### Première méthode

Liez l'emplacement des polices au dossier de polices de votre système Linux comme indiqué cidessous :

• sudo ln -s /windows/Windows/Fonts /usr/share/fonts/WindowsFonts

Après avoir lié le dossier Fonts, régénérez le cache fontconfig à l'aide de la commande :

sudo fc-cache

#### Deuxième méthode

Copiez toutes les polices Windows dans le répertoire /usr/share/fonts et installez les polices à l'aide des commandes suivantes :

 sudo mkdir /usr/share/fonts/WindowsFonts sudo cp /windows/Windows/Fonts/\* /usr/share/fonts/WindowsFonts sudo chmod 755 /usr/share/fonts/WindowsFonts/\*

Enfin, régénérez le cache fontconfig à l'aide de la commande :

sudo fc-cache

## Autres étapes

Testez les polices Windows

Ouvrez LibreOffice ou GIMP après avoir installé MS Fonts.

Maintenant, vous trouverez les polices Microsoft :

×

# Conclusion

## **Problèmes connus**

# Voir aussi

• (en) Install Microsoft Windows Fonts in Ubuntu 16.04

Contributeurs principaux : jamaique.

From: https://nfrappe.fr/doc-0/ - **Documentation du Dr Nicolas Frappé** 

Permanent link: https://nfrappe.fr/doc-0/doku.php?id=tutoriel:linux:policeswin2boot

Last update: 2022/08/13 21:54

×